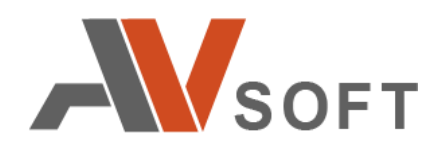

# **AVSOFT KAIROS**

# Система защиты от спама и фишинга

Руководство по развертыванию

Москва 2022г.

# Контактная информация

127106, г. Москва, ул. Гостиничная, д.5 Тел.: +7 (495) 988-92-25 E-mail: office@avsw.ru www.avsw.ru/about/contacts

## Авторское право

OOO «AB Coфт» www.avsw.ru © 2010-2022 ООО «AB Coфт»

### Версия документа

Июнь 9, 2022.

Настоящий документ является собственностью ООО «АВ Софт» (далее — «АВ Софт») и защищен законодательством Российской Федерации и международными соглашениями об авторских правах и интеллектуальной собственности.

Копирование документа либо его фрагментов в любой форме, распространение, в том числе в переводе, а также их передача третьим лицам возможны только с письменного разрешения «АВ Софт».

Документ может быть изменен без предварительного уведомления.

# СОДЕРЖАНИЕ

| 1 Термины и определения               | . 4 |
|---------------------------------------|-----|
| 2 Описание поставки ПО системы KAIROS | . 4 |
| 3 Описание развертывания комплекса    | . 5 |
| 4 Настройка сервиса менеджмента       | 10  |
| 5 Настройки в веб-интерфейсе          | 11  |

# 1 Термины и определения

В настоящем документе используются термины и определения, представленные в таблице 1.

| Таблица | 1. | Te | рмин | ыи | ОП | реде. | пения |
|---------|----|----|------|----|----|-------|-------|
|         | -  | -  | -    |    | -  |       | -     |

| Nº | Термин            | Определение                                                           |
|----|-------------------|-----------------------------------------------------------------------|
| 1. | Primary interface | Основной интерфейс для общения между сенсором и сервисом менеджмента. |
| 2. | Load interface    | Интерфейс для загрузки данных                                         |

В настоящем документе используется перечень сокращений, представленный в таблице 2.

#### Таблица 2. Перечень сокращений

| N⁰ | Сокращение | Значение                         |
|----|------------|----------------------------------|
| 1. | APM        | Автоматизированное рабочее место |
| 2. | ПО         | Программное обеспечение          |
| 3. | BM         | Виртуальная машина               |
| 4. | VLAN       | Virtual Local Area Network       |

# **2** Описание поставки ПО KAIROS

Программное обеспечение (далее – ПО) системы KAIROS состоит из программных модулей, описанных в таблице 3.

#### Талица 3. Описание модулей ПО

| N⁰ | Описание модуля   | Описание              | Формат файлов |
|----|-------------------|-----------------------|---------------|
| 1. | Модуль управления | Управление комплексом | kairos.ova    |

# 3 Описание развертывания комплекса

Для установки системы KAIROS в среде виртуализации ESXi, необходимо выделить сетевой интерфейс со свободным ID (выбранный ID необходимо будет вписать в настройки разворачиваемой виртуальной машины Kairos). Для этого в интерфейсе ESXi в разделе «Networking > Port groups» необходимо создать VLAN\_(выбранный ID)\_ TAGGED, «Add port group», со следующими настройками безопасности, как показано на рисунке 1. По завершении ввода данных необходимо нажать «Add».

| Name                | VLAN_0_TAGGED     |
|---------------------|-------------------|
| VLAN ID             | 0                 |
| Virtual switch      | vSwitch0 ~        |
| Security            |                   |
| Promiscuous mode    | ○ Accept ○ Reject |
| MAC address changes | ○Accept ○ Reject  |
| Forged transmits    | ○ Accept ○ Reject |

Рисунок 1. Настройка сетевого интерфейса модуля управления

В данном VLAN будет располагаться модуль управления системой KAIROS. Вторую Port Group по аналогии нужно сделать так, как показано на рисунке 2.

| Name                | VLAN_660_PROMISC                             |
|---------------------|----------------------------------------------|
| VLAN ID             | 660                                          |
| Virtual switch      | vSwitch0 ~                                   |
| Security            |                                              |
| Promiscuous mode    | Accept      Reject      Inherit from vSwitch |
| MAC address changes | OAccept  Reject OInherit from vSwitch        |
| Forged transmits    | Accept      Reject      Inherit from vSwitch |

Рисунок 2. Настройка сетевого интерфейса

Далее необходимо создать ещё одну выделенную PortGroup «VLAN\_(выбранный ID)\_PROMISC» чтобы было как минимум две PortGroup: например, «VLAN\_660\_PROMISC» и «VLAN\_661\_PROMISC».

Далее необходимо создать виртуальную машину для развертывания образа дистрибутива сервиса менеджмента системы KAIROS. Для этого нужно перейти в раздел «Virtual Machines», нажать «Create / Register VM», в пункте 1 «Select creation type» выбрать «Deploy a virtual machine from an OVF or OVA file». Далее нажать кнопку «Next» (Рисунок 3).

| Select creation type                                                                 | Select creation type                                                             |                                                                                                    |
|--------------------------------------------------------------------------------------|----------------------------------------------------------------------------------|----------------------------------------------------------------------------------------------------|
| Select OVF and VMDK files<br>Select storage                                          | How would you like to create a Virtual Machine?                                  |                                                                                                    |
| License agreements<br>Deployment options<br>Additional settings<br>Ready to complete | Create a new virtual machine<br>Deploy a virtual machine from an OVF or OVA file | This option guides you through the process of creating a virtual machine from an OVF and VMDK files. |
|                                                                                      |                                                                                  |                                                                                                    |
| vmware.                                                                              |                                                                                  |                                                                                                    |
| VIIIVale                                                                             |                                                                                  |                                                                                                    |

Рисунок 3. Выбор типа файла для развертывания

Далее необходимо в пункте 2 «Select OVF and VMDK files» присвоить имя виртуальной машине и выбрать файл для загрузки (Рисунок 4).

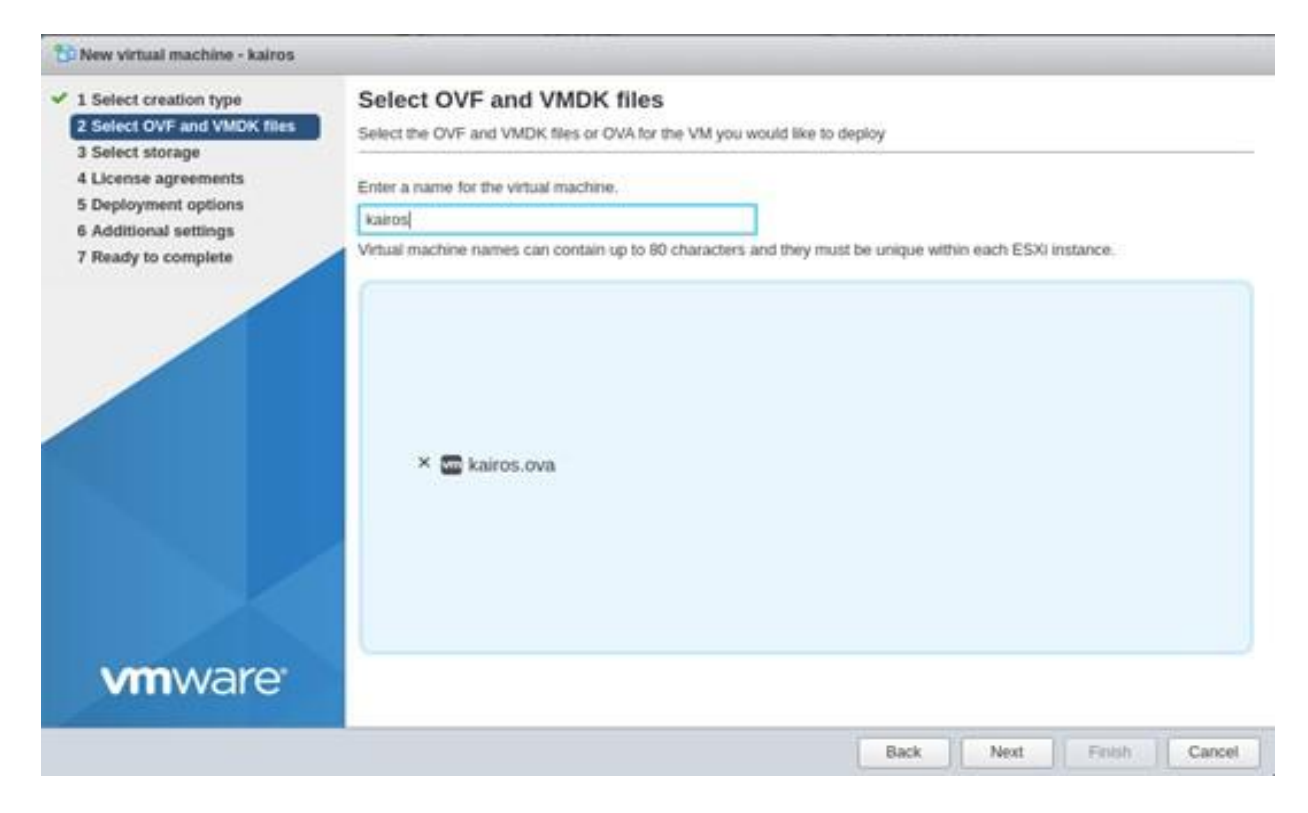

Рисунок 4. Импорт файла в виртуальную машину

Далее в пункте 3 «Select storage» необходимо выбрать хранилище, в котором будет размещен образ и нажать кнопку «Next» (Рисунок 5).

| 1 Select creation type      | Select storage                                 |                     |                     |               |              |        |     |
|-----------------------------|------------------------------------------------|---------------------|---------------------|---------------|--------------|--------|-----|
| 2 Select OVF and VMDK files | Select the storage type and datastore          |                     |                     |               |              |        |     |
| 3 Select storage            | e <del></del>                                  |                     |                     |               |              |        |     |
| 4 License agreements        | Standard Persistent Memory                     |                     |                     |               |              |        |     |
| 5 Deployment options        |                                                |                     |                     |               |              |        |     |
| 6 Additional settings       | Select a datastore for the virtual machine's o | configuration files | s and all of its' v | irtual disks. |              |        |     |
| 7 Ready to complete         |                                                |                     |                     |               |              |        |     |
|                             |                                                |                     | -                   | -             |              |        |     |
|                             | Name                                           | Capacity ~          | Free ~              | Туре          | V Thin pro V | Access | ×   |
|                             | datastore1                                     | 1.62 TB             | 59.94 GB            | VMFS6         | Supported    | Single |     |
|                             |                                                |                     |                     |               |              |        |     |
|                             |                                                |                     |                     |               |              | 11     | tem |
|                             |                                                |                     |                     |               |              | 11     | tem |

Рисунок 5. Выбор хранилища для размещения образа

Далее в пункте 4 **«Deployment options»** необходимо выбрать VLAN, способ размещения на диске (по умолчанию рекомендуется «тонкий», в случае необходимости — перезагрузите страницу) и автоматический способ запуска. Нажать кнопку **«Next**» (Рисунок 6).

| Select creation type                        | Deployment options        |             |              |  |
|---------------------------------------------|---------------------------|-------------|--------------|--|
| Select OVF and VMDK files<br>Select storage | Select deployment options |             |              |  |
| Deployment options<br>Ready to complete     | Network mappings          | VM Network  | VM Network ~ |  |
|                                             | Disk provisioning         | ● Thin ○ Th | nick         |  |
|                                             | Power on automatically    |             |              |  |
|                                             |                           |             |              |  |
|                                             |                           |             |              |  |

Рисунок 6. Выбор настроек установки

Далее в пункте 5 «**Ready to complete**» необходимо выполнить перепроверку настроек импорта и развертывания. Если все корректно, то нажать кнопку «**Finish**» (Рисунок 7).

| 2 Select OVF and VMDK files<br>3 Select storage | Ready to complete Review your settings selection b | efore finishing the wizard                   |
|-------------------------------------------------|----------------------------------------------------|----------------------------------------------|
| 4 Deployment options<br>5 Ready to complete     | Product                                            | Kairos                                       |
|                                                 | VM Name                                            | kairos                                       |
|                                                 | Files                                              | kairos.vmdk                                  |
|                                                 | Datastore                                          | datastore1                                   |
|                                                 | Provisioning type                                  | Thin                                         |
|                                                 | Network mappings                                   | VM Network: VM Network                       |
|                                                 | Guest OS Name                                      | Unknown                                      |
|                                                 | Do not refresh yo                                  | our browser while this VM is being deployed. |

Рисунок 7. Перепроверка настроек установки и ее запуск

После завершения импорта в таблице заданий «**Recent tasks**» в столбце «**Result**» статус следующих заданий должен быть «Completed successfully»:

- Upload disk (Загрузка диска)
- Create VM (Создание виртуальной машины)
- Import VApp (Импорт образов)
- Power On VM (Запуск на виртуальной машине)

# 4 Настройка сервиса менеджмента

После успешного импортирования необходимо осуществить настройку сервера. Для этого необходимо перейти в консоль терминала (Рисунок 8):

| mware ESXi                                                                                                    |                                                                                                    | Aller                                                                                                    |                                         |                                                                                                    | rootg(192.168.0.192 +   Help +   Q Search                                                                                                    |
|----------------------------------------------------------------------------------------------------|----------------------------------------------------------------------------------------------------|----------------------------------------------------------------------------------------------------|-----------------------------------------|----------------------------------------------------------------------------------------------------|----------------------------------------------------------------------------------------------------|
| T Navigator                                                                                                    | E LOKI_Managment                                                                                                    |                                                                                                    |                                         |                                                                                                    |                                                                                                    |
| Best Manage Monitor      Global Constraints      Global Constraints | Console Monitor  Console Monitor  Console Monitor  Control Console  Control Console  Control Console  Control Console  Control Console  Control Console  Control Console  Control Console  Control Console  Control Console  Control Console  Control Console  Control Console  Control Console  Control Console  Control Console  Control Control  Control Control  Control  Contro | Power of a Suspent © Reset / Edit © Referent<br>LOK Management<br>Overs 05 Compatibility ESX55 Sinitial machine<br>Univers 06 Compatibility ESX55 Sinitial machine<br>Univers 06 A A A A A A A A A A A A A A A A A A | Actions                                 | size you to perform operations on the                                                                                                    | 233 MHZ<br>10.05 68<br>1004 28<br>1005 68<br>1004 28<br>1004 28<br>1 |
|                                                                                                    | General Information                                                                                                    |                                                                                                    |                                         | - Hardware Configuration                                                                                                    |                                                                                                    |
|                                                                                                    | Networking                                                                                                    |                                                                                                    |                                         | ▶ □ CPU                                                                                                    | 4 vCPUs                                                                                                    |
|                                                                                                    | + 📾 VMware Tools                                                                                                    | VMware Tools is not installed.                                                                                                    | Actions                                 | Memory                                                                                                    | 10 GB                                                                                                    |
|                                                                                                    | ► 🗐 Storage                                                                                                    | 1 disk                                                                                                    |                                         | + I Hard disk 1                                                                                                    | 200 GB                                                                                                    |
|                                                                                                    | E Notes                                                                                                    |                                                                                                    | / Edit notes                            | ININ Network adapter 1                                                                                                    | VLAN_0_TAGGED (Connected)                                                                                                    |
|                                                                                                    |                                                                                                    |                                                                                                    |                                         | Floppy drive 1                                                                                                    | Remote Floppy 0                                                                                                    |
|                                                                                                    | · Performance summary last                                                                                                    | hour                                                                                                    |                                         | Video card                                                                                                    | 4 MB                                                                                                    |
|                                                                                                    |                                                                                                    | Consumed host CPU     Consumed host memory.                                                                                                    | Ready                                   | > )III Others                                                                                                    | Additional Hardware                                                                                                    |
|                                                                                                    | 3 100                                                                                                    |                                                                                                    | 10                                      | + Resource Consumption                                                                                                    |                                                                                                    |
|                                                                                                    | 5 80                                                                                                    |                                                                                                    | 8 Cons                                  | Consumed host CPU                                                                                                    | 233 MHz                                                                                                    |
|                                                                                                    |                                                                                                    |                                                                                                    | 1 C C C C C C C C C C C C C C C C C C C |                                                                                                    |                                                                                                    |
|                                                                                                    | Rea                                                                                                    |                                                                                                    | Ime                                     | Consumed host memory                                                                                                    | 10.05 GB                                                                                                    |
|                                                                                                    | 82 CO                                                                                                    |                                                                                                    | 6 for                                   | Consumed host memory                                                                                                    | 10.05 OB                                                                                                    |
|                                                                                                    | eeg / ndo see                                                                                                    |                                                                                                    | amed host me                            | Consumed host memory<br>Active guest memory<br>The Storage                                                                                                    | 10.05 OB<br>1.8 OB                                                                                                    |
|                                                                                                    | ned heat CPU/ Rea                                                                                                    |                                                                                                    | uned host memory<br>6 4                 | Consumed host memory  Active guest memory  Consumed Active guest memory  Consumed Active guest | 10.05 08<br>1.8 08<br>200 08                                                                                                    |
|                                                                                                    | oreumed feat CPU/Rea                                                                                                    |                                                                                                    | 6 4 2                                   | Consumed host memory  Active guest memory  Consumed  Provisioned Uncommitted                                                                                                    | 10.05 08<br>1.8 08<br>200 08<br>192 58 08                                                                                                    |
|                                                                                                    | Octamined test                                                                                                    |                                                                                                    | 6 4 memory (CEI)                        | Consumed host memory  Active guest memory  Consumed host memory  Consumed  Uncommitted  Not-shared                                                                                                    | 10.5 08<br>18 08<br>200 08<br>152 58 08<br>55 15 08                                                                                                    |

Рисунок 8. Переход в консоль терминала для настройки сервиса менеджмента

Далее необходимо авторизоваться под пользователем avsoft\_shell, пароль от которого будет выдан вендором, чтобы попасть в консоль управления.

Для просмотра доступных сетевых интерфейсов нужно воспользоваться следующей командой:

interface info

Далее необходимо настроить сетевые интерфейсы. В случае, если в сети имеется DHCP-сервер, следует ввести команду:

interface edit INTERFACE dynamic

INTERFACE — имя настраиваемого интерфейса

В ином случае интерфейсы нужно настроить вручную, воспользовавшись следующей командой:

interface edit INTERFACE static --ip IP\_ADDR --nm NETMASK --gw GATEWAY

INTERFACE — имя настраиваемого интерфейса;

NETMASK — маска подсети;

GATEWAY — шлюз (необязательный параметр).

Для проверки настроек сетевого интерфейса можно использовать команду:

#### interface info INTERFACE

INTERFACE — имя интерфейса

Сервису менеджмента также необходимо задать управляющий интерфейс. Сделать это можно следующей командой:

interface primary INTERFACE

INTERFACE — имя интерфейса

## 5 Настройки в веб-интерфейсе

Далее необходимо перейти в веб-интерфейс и выполнить авторизацию в нем (логин и пароль выдается вендором) (Рисунок 9).

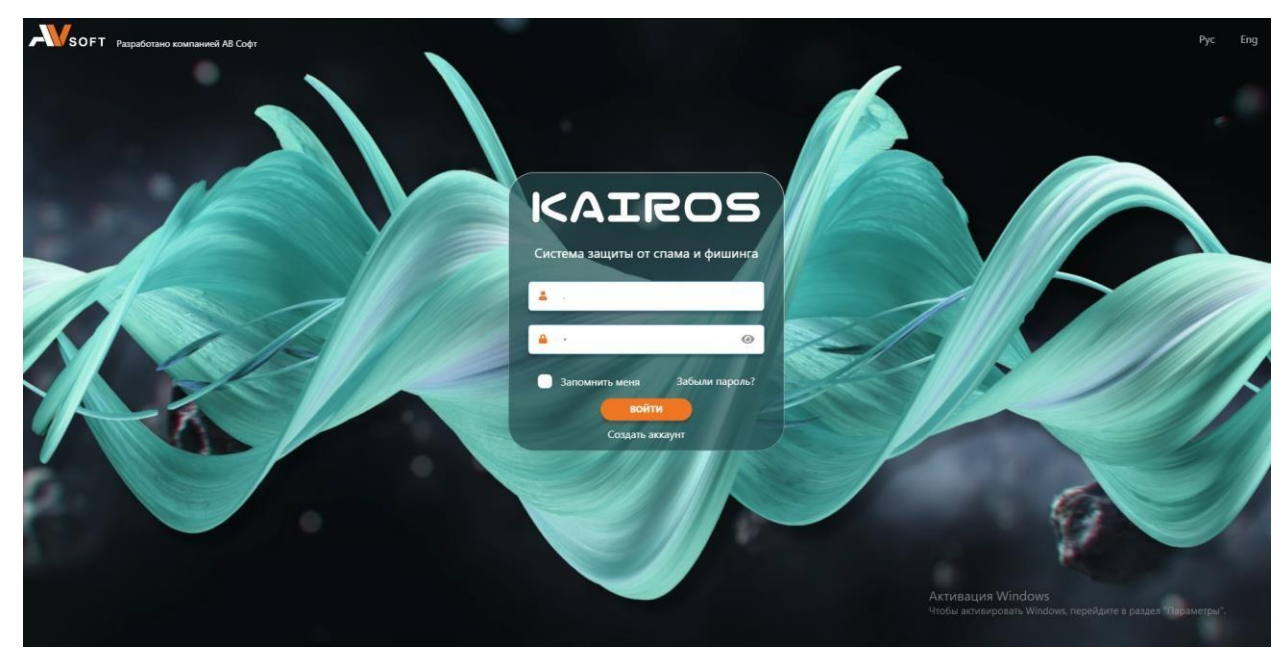

Рисунок 9. Авторизация в веб-интерфейсе